# **ICCIFP RECERTIFICATION HELP GUIDE**

The following document has been prepared to help you navigate through the ICCIFP's recertification management software. While the screens/process should have a very intuitive feel, we wanted to provide you with a brief guide to help you navigate your way. We strongly believe that this new software will allow you to manage your certification with greater ease throughout the year.

You will access the management software through our website and will be redirected. There is no need to have separate credentials - you will be logged in automatically. If by chance you experience an error with the login process, use your ICCIFP username/password.

If you have any problems or questions as you go through the process, please contact me via email (<u>czaucha@iccifp.org</u>) or via phone (609-945-2419) and I'll be happy to lend my assistance.

# ACCESSING THE RECERTIFICATION SOFTWARE

Visit <u>www.iccifp.org</u> and login.

| ← ⊖ ⓒ http://www.iccifp.org/ ♀ ℃ ⓒ Home ×                                                                                                    | <b>↑</b> ★ ♥                                                                                                    |
|----------------------------------------------------------------------------------------------------|----------------------------------------------------------------------------------------------------|
| 🗴 🔲 Snaqit 🧮 🖭                                                                                                    |                                                                                                    |
| 🙀 💽 ICCIFP Home 🖄 🔻 🔊 🤻                                                                                                    | 🛛 🖃 🔻 Page 🔻 Safety 🔻 Tools 👻 🕢 🗮 🦈                                                                                                    |
| INSTITUTE OF CERTIFIED<br>CONSTRUCTION INDUSTRY<br>FINANCIAL PROFESSIONALS                                                                                                    | gin B Search our site BR                                                                                                    |
| Home About CCIFPs Candidates Exam Influencers Other Resources Fo                                                                                                    | rum Find a CCIFP                                                                                                    |
| ICCIFP sponsored<br>industry surveys                                                                                                    | Participate in the Forum. Apply for<br>an exam. Receive our newsletter<br>and updates. New users register<br>below.<br>Your ICCIFP Experience Starts Here<br>Latest News |
| The Certified Construction Industry Financial Professional (CCIFP®) designation is the only certification for<br>construction financial professionals and is accredited by the American National Standards Institute (ANSI)<br>under ISO 17024:2012. The ICCIFP provides the construction industry with a third-party verification of an<br>individual's knowledge, which is essential to ethical financial management in today's complex construction<br>industry. | Share & Discuss Within Our<br>Community Forum<br>Our Online Social Community is Here!<br>Upcoming Events                                                                 |
| In today's transparent climate, the ICCIFP is committed to impartial management of all certification and re-<br>certification activities, potential conflicts of interest and overall operations.                                                                                                    | View Full Calendar                                                                                                    |
| If you are interested in becoming a CCIFP, click on our <i>Candidate</i> menu option for more information or to get<br>started, download the CCIFP Exam Application <u>here</u> .                                                                                                    | Follow Us On Twitter                                                                                                    |
| To find out why you should hire a CCIFP or firm with CCIFPs on staff, click our <i>Influencers</i> menu option for                                                                                                    |                                                                                                    |

Once logged in you will arrive at the CCIFP Landing Page. Click "My Recertification."

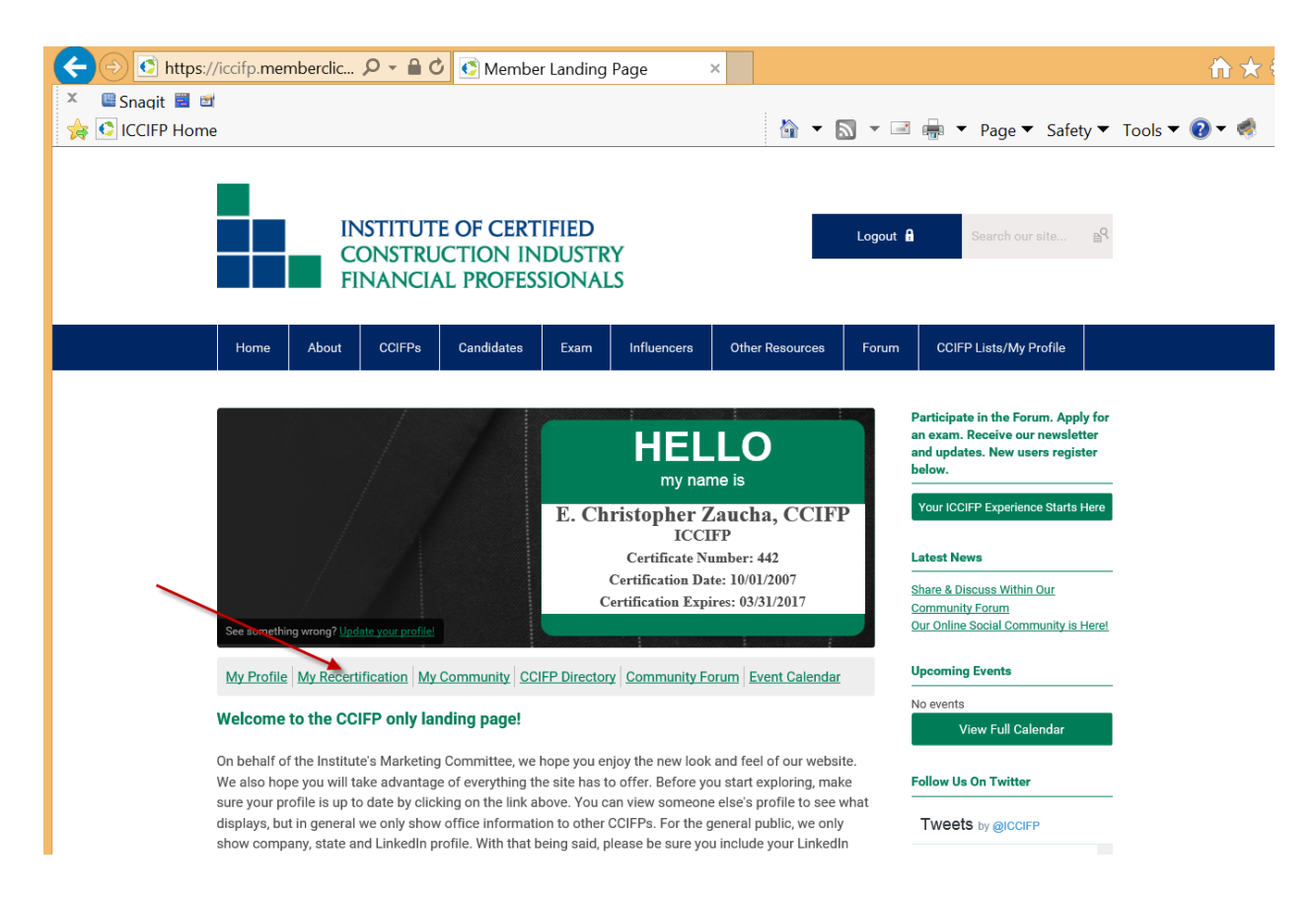

After clicking, you will have a separate tab open in your browser to begin managing your recertification requirements.

# **USING THE SOFTWARE**

When you click on your new tab, you will arrive at the following page. There you will see your name and current triennial certification period.

| 1 | 1   | <u>Supp</u>               |
|---|-----|---------------------------|
|   |     |                           |
|   |     |                           |
|   |     |                           |
|   | Ret | urn to: <u>Learning I</u> |
|   |     | Complete LP               |
|   |     |                           |
|   |     |                           |
|   |     |                           |
|   |     |                           |
|   |     |                           |
|   |     |                           |
|   |     | Ret                       |

From this location you will be able to review the total credits you have entered to date and a subtotal of your construction specific credits. You will also have the ability to pay your annual maintenance fee and enter professional development credits all from this location.

| Completing LP                                                       |                               | Complete LP ( |
|---------------------------------------------------------------------|-------------------------------|---------------|
| Requirements                                                        |                               |               |
| Collapse Legend  Remaining Not Counted                              |                               |               |
| Collapse Requirements                                               |                               |               |
| You must complete 72 hours of continuing                            | education (0 of 72)           | <b>—</b>      |
| You must complete at least 48 hours of co<br>education<br>(0 of 48) | nstruction related continuing |               |
| ecertification Fees 🗐                                               |                               |               |
| (required)                                                          |                               |               |
| Year 3 Payment is Due                                               | 150                           | Pay Fee       |
| ontinuing Education 🗐                                               |                               |               |
|                                                                     |                               | Add Activit   |

#### PAYING YOUR RECERTIFICATION FEE

Click the "Pay Fee" button and follow the screens and prompts to complete the process. You may pay online via credit card or request an invoice for payment via check.

| Recertification Fees: Rec                                                                                       | ord Payment                                               |                         |                                                                     |                                                           | X  |
|----------------------------------------------------------------------------------------------------|-----------------------------------------------------------|-------------------------|---------------------------------------------------------------------|-----------------------------------------------------------|----|
| If your CFMA Membership sta<br>Payments made prior to 3/31,                                                     | tus is not properly reflec<br>/2015 will show as havir    | cted, pleasong been pa  | e click the "Save" button to have<br>id on 3/11/2016 due to the mig | e the status updated.<br>ration of data to our new systen | n. |
| Year 1 Annual Payment:                                                                                          | <b>\$ 150.00</b> for <b>Annua</b><br>Transaction Id: Lega | a <b>l Paymen</b><br>cy | nt paid on 3/11/2016 3:27:16 PM                                     | м                                                         |    |
| Year 2 Annual Payment:                                                                                          | Title: Year 2 Annual<br>Payment<br>Amount: \$ 175.00      |                         | Pay Fees                                                            | ave Request Invoice Cance                                 | 9I |
| Check Out                                                                                                    |                                                           |                         |                                                                     | Return to: Year 2 Annual Payment                          |    |
| Item(s) To Be Purchased                                                                                         |                                                           |                         |                                                                     |                                                           |    |
| Item                                                                                                    |                                                           | Price                   | Quantity                                                            | Total                                                     |    |
| Year 2 Annual Payment                                                                                           |                                                           | \$ 150.00               | 1                                                                   | \$ 150.00                                                 |    |
| Total:                                                                                                    |                                                           |                         |                                                                     | \$ 150.00                                                 |    |
| Terms & Conditions                                                                                              |                                                           |                         |                                                                     |                                                           |    |
| Year 2 Annual Payment<br>Payment of annual recertification fees is non-<br>I have read and agree to these Terms | refundable<br>& Conditions.                               |                         |                                                                     |                                                           |    |

| Confirm Purchase                                                                                                    |                                                                               |                                    |          | Return to: <u>Check Out</u> |
|----------------------------------------------------------------------------------------------------|-------------------------------------------------------------------------------|------------------------------------|----------|-----------------------------|
| Your purchase is not complete until you click "Complete Purchase" below.                                                  |                                                                               |                                    |          |                             |
| Item(s) To Be Purchased                                                                                                   |                                                                               |                                    |          |                             |
| Item                                                                                                    |                                                                               | Price                              | Quantity | Total                       |
| Year 2 Annual Payment                                                                                                    |                                                                               | \$ 150.00                          | 1        | \$ 150.00                   |
| Total:                                                                                                    |                                                                               |                                    |          | \$ 150.00                   |
| Payment Information                                                                                                    |                                                                               |                                    |          |                             |
| Credit card information hidden for your                                                                                   | protection.                                                                   |                                    |          |                             |
|                                                                                                    |                                                                               |                                    |          |                             |
| Contact Information                                                                                                    |                                                                               |                                    |          |                             |
| Bill To:                                                                                                    | Test User2                                                                    |                                    |          |                             |
| Address:                                                                                                    | Test 1                                                                        |                                    |          |                             |
| City, State Zip/Postal Code:                                                                                              | Cop, VA 22221                                                                 |                                    |          |                             |
| Phone:                                                                                                    | 5404559182                                                                    |                                    |          |                             |
|                                                                                                    |                                                                               |                                    |          |                             |
| Complete Purchase Edit Payment Informati                                                                                  | on Cancel                                                                     |                                    |          |                             |
|                                                                                                    |                                                                               |                                    |          |                             |
| Payment Confirmation                                                                                                    |                                                                               |                                    |          |                             |
| Thank you for your payment! You will rece<br>Details of this and all previous transactions an<br>View Receipt<br>Continue | ive an email summary of this trar<br>e available in your <u>Payment Histo</u> | nsaction shortly.<br>I <b>ry</b> . |          |                             |

# ENTERING PROFESSIONAL DEVELOPMENT CREDITS

Managing your professional development credits should be an easier process. Once you click the "Add Activity" button in the Continuing Education section, you will be prompted to enter all of the necessary information.

| Completing LP                                                                         |              |  | Complete LP  |
|---------------------------------------------------------------------------------------|--------------|--|--------------|
| Requirements                                                                          |              |  |              |
| Collapse Legend                                                                       |              |  |              |
| <ul> <li>Remaining          <ul> <li>Not Counted</li> </ul> </li> </ul>               |              |  |              |
| Collapse Requirements                                                                 |              |  |              |
| You must complete 72 hours of continuing education (0 of                              | 72)          |  |              |
|                                                                                       | 72           |  |              |
| fou must complete at least 48 hours of construction related<br>sducation<br>(0 of 48) | l continuing |  |              |
| certification Fees 🗐                                                                  |              |  |              |
| equired)                                                                              |              |  |              |
| ar 3 Payment is Due                                                                   | 150          |  | Pay Fee      |
|                                                                                       |              |  |              |
| ntinuing Education 📰                                                                  |              |  |              |
|                                                                                       |              |  | Add Activity |

Select construction-specific or general:

| Requirements                                                                                                    | Select Activity for Continuing Educa                                                              | ation 🗙          |
|----------------------------------------------------------------------------------------------------|---------------------------------------------------------------------------------------------------|------------------|
| <ul> <li>Collapse Legend</li> <li>Remaining Not Counted</li> <li>Collapse Requirements</li> <li>You must complete 72 hours of continuing education (0 of Continuing education (0 of Continuing edu</li></ul> | Search Results Title Construction Related Continuing Education General Topic Continuing Education | Select<br>Select |
| You must complete at least 48 hours of construction related<br>education<br>(0 of 48)                                                                                                    | 72<br>J continuing<br>48                                                                          |                  |

Enter the necessary information. The option to upload your certificates is also available and you may utilize one certificate for numerous entries if necessary.

| Construction Related                                           | Continuing Education: Reco           | rd Activity         | ×               |
|----------------------------------------------------------------|--------------------------------------|---------------------|-----------------|
| Activity Type:                                                 | Continuing Education - Construction  | Specific            |                 |
| Course Name*:                                                  | AICPA 2015 Construction Conference   | e                   |                 |
| Sponsoring<br>Organization*:                                   | AICPA                                |                     |                 |
| Please enter the date<br>you completed your<br>course*:        | 12/04/2015                           |                     |                 |
| Please upload a copy<br>of your Proof of<br>Course completion: | <u>Choose from library</u> or Upload | ←                   |                 |
| Credit Hours<br>requested*:                                    | 21 ×                                 | Ļ                   | Ļ               |
|                                                                |                                      | Save & Finish Later | Submit Activity |

Once completed, you will return to the home screen and your progress bar will include the credits you submitted.

| • Requirements                                                                      |                |
|-------------------------------------------------------------------------------------|----------------|
| Collapse Legend     O Remaining Not Counted                                         |                |
| Collapse Requirements                                                               |                |
| You must complete 72 hours of continuing education (2)                              | 1 of 72)       |
| You must complete at least 48 hours of construction rela<br>education<br>(21 of 48) | ted continuing |
| 21                                                                                  | 48             |

A substantial change from the old system is the ability for you to now edit your entries. If, after submitting your activity, you discover an error, simply click the gear icon and then "Recall" and you will be able to edit your entry.

| Continuing Education 📰                                      |                 |       |                        |
|-------------------------------------------------------------|-----------------|-------|------------------------|
|                                                             |                 |       | Add Activity           |
| Activity Type                                               | Completion Date | Units | Next Step              |
| Construction Specific CE Credits Applied for Testing Period | 4/1/2015        | 2     | Completed Successfully |
| Show Less Prorated Credits                                  |                 |       |                        |
| Continuing Education - Construction Specific                | 12/4/2015       | 21    | Completed Successfully |
| Show Less<br>AICPA 2015 Construction Conference             |                 |       | //                     |

# TRIENNIAL RECERTIFICATION

For those CCIFPs who have reached the end of their triennial period, there are a few additional steps. After making your payment and entering an adequate amount of credits, you will click "Complete LP."

| Recertification (4/1/2015 to 3/31/                                                                             | 2018) Show Details                                                                        | Return to: <u>Learning</u> |
|----------------------------------------------------------------------------------------------------|-------------------------------------------------------------------------------------------|----------------------------|
| O O Completing LP □                                                                                            |                                                                                           | Complete                   |
| Requirements     Collapse Legend     Arrow Not Counted                                                         |                                                                                           | Ì                          |
| Collapse Requirements You must complete 72 hours of continuing en You must complete at least 48 hours of const | tucation (84 of 72)<br>72 84<br>truction related continuing education (58 of 48)<br>48 58 |                            |
| Recertification Fees                                                                                           |                                                                                           |                            |
| Year 3 Payment is Due                                                                                          | 150                                                                                       | Payment Made 📃 🕫           |

The next screen will ask you to reaffirm the ICCIFP Code of Ethics in conjunction with submitting your recertification application. After reviewing the Code of Ethics, click "Submit Recertification Application" and you will have completed your requirements pending our review of your application.

| Recertification: Complete LP                                                                                                    |                                                                                                    | × |
|----------------------------------------------------------------------------------------------------|----------------------------------------------------------------------------------------------------|---|
| Active Instructions                                                                                                    |                                                                                                    |   |
| Your Certificate Number:                                                                                                    |                                                                                                    |   |
| Code of Ethics:                                                                                                    |                                                                                                    |   |
|                                                                                                    | <ul> <li>As a CLTP, I shall be holded bealings.</li> <li>As a CLTP, I shall be holded bealings.</li> <li>As a CLTP, I shall not knowingly violate any generally accepted accounting principles, local, state or federal law or regulation in the execution of my prefessional dutes.</li> <li>As a CLTP, I shall not knowingly violate any generally accepted accounting principles, local, state or federal law or regulation in the execution of my prefessional dutes.</li> <li>As a CLTP, I shall not aclose confidential information acquired in the course of my dutes unless parmitted to do so or when required by law.</li> <li>As a CLTP, I shall not engage in any activity that may give the appearance of illegal or unchical behavior; will practice and encourage theirs to practice in a professional and ethical manner that will reflect credit on myself and the profession, and will actively moving will be appearance of illegal or unchical behavior; will practice and encourage theirs into all aspects of the employer/enterprise.</li> <li>As a CLTP, I shall be aller to activity of my company/employer and if I discover any activity which I know to be illegal or fraudulent, I shall report such knowledge to company executives in accordance with my employer's applicable procedures or, in the absence of estabilished reporting procedures or in the event such procedures are compromised, then I shall report such knowledge to approach a single state or indexide to a protocol trust.</li> <li>As a CLTP, I shall disclose all actual, apparent and potential conflicts of interest to all appropriate partiels.</li> <li>As a CLTP, I shall disclose all actual, apparent and potential conflicts or interest to adfined as a situation in which someone in a position of trust has competing professional and/or personal interests which may cause that individual to be unable or unwilling to give his/her undivided all egiance to his/her employer, client, or other entity that has placed the individual in a position of trust.</li> <li>As a CLTP, I shall maintain my c</li></ul> |   |
| I assert that I have conducted myself in an ethical<br>manner in the past and pledge to continue to do so<br>in the future on an annual basis.*: | Yes                                                                                                    |   |
|                                                                                                    | Save Cancel Submit Recertification Application                                                                                                    |   |

Instructions on using the software will be included with the recertification notices you receive via email. If after reviewing those instructions and this guide, you find you have additional questions, please contact us using the information provided on page 1 of this guide.

#### END OF GUIDE